【同济大学离校系统】

# 离校系统使用手册-学生

# 2017年06月

目 录

| 1. |                   | 登录离校系统-PC 端                   | 1           |
|----|-------------------|-------------------------------|-------------|
| 2. |                   | 同心云轻应用入口-移动端                  | 1           |
| 3. |                   | 中英文版面                         | 2           |
| 4. |                   | 申请离校                          | 3           |
|    | 4.1<br>4.2<br>4.3 | 申请离校条件<br>未办结事项如何处理<br>提交离校申请 | 3<br>4<br>5 |
| 5. |                   | 查询离校进度                        | 7           |

## 文档信息

| 编写者 | 宋晓朗 | 编写日期 | 2017-06-17 |
|-----|-----|------|------------|
| 审核者 | 刘佩  | 审核日期 | 2017-06-20 |
| 批准人 | 钟林富 | 批准日期 | 2017-06-21 |

### 变更历史

| 日期         | 变更描述          | 批准  |
|------------|---------------|-----|
| 2017-06-17 | 离校系统使用手册基本版本  | 钟林富 |
| 2017-06-19 | 添加同心云登录离校系统说明 | 钟林富 |
|            |               |     |
|            |               |     |
|            |               |     |
|            |               |     |
|            |               |     |

## 1. 登录离校系统-PC 端

系统登录网址【https://lx.tongji.edu.cn】,本系统采用 "统一身份认证系统"进行 身份认证,用户名为您的学号。推荐使用谷歌、360、IE9以上版本等浏览器。

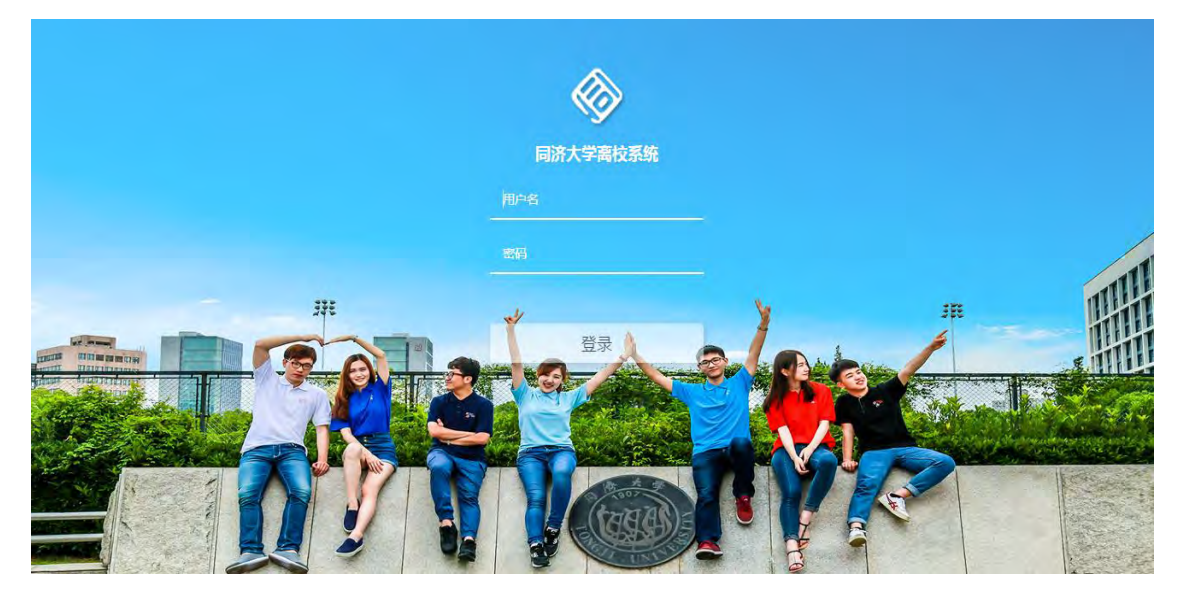

【密码说明】

- 如您未曾修改过密码,则其初始密码生成规则为:对于 15 位身份证号码的,取其最后 六位作为初始密码(例: 321028751212302,则初始密码为: 212302);对于 18 位身份 证号码的,取其倒数第七位至倒数第二位为初始密码(例: 360622198303302030,则初 始密码为: 330203);持有其它证件(如护照等)的,取其证件号码的最后六位。
- 🖊 如您已修改过密码,则使用修改后的密码。

## 2. 同心云轻应用入口-移动端

登录同心云,找到【学生离校申请】轻应用,点击进入离校申请界面:

| ••••• 中国移动 令 | 下午9:30       | ● ● <sup>8</sup> 100% ■ | ••••○ 中国移动 🗢 🤉 下午9:30 🤅 | • <b>≁ 0</b> \$ 100% <b>■</b> • |
|--------------|--------------|-------------------------|-------------------------|---------------------------------|
| =            | 应用           |                         | 〈返回 关闭 学生离校申请           |                                 |
| -            | THE          | -                       | 1                       | English                         |
|              | 0            |                         |                         |                                 |
| 天气预报         | 博士生-信<br>息中心 | 学术理索                    |                         |                                 |
| 20           | Alle.        | 迎                       |                         |                                 |
| 问卷中心         | 活动中心         | 新生报到                    | 高校审核信息                  | 2                               |
|              |              | 学信                      | ◎ 财务处                   | 已办结                             |
| 教职工公寓信息      | 我的课程         | 学信分                     | 该部门高校手续已办结、无偏再办理        |                                 |
| F            | 2            | 81                      | ☆ 社区中心                  | 已办结                             |
| 东航校园         | 研究生信         | - THE                   | 该部门高校手续已办结、无偿再办理        |                                 |
| 17           |              |                         | □ 图书馆                   | 已办结                             |
|              | S            | +                       | 這部门黨校手续已办述、无當再办理        |                                 |
| 我的体验         | 学生两校         | 添加应用                    | 院系初审                    | 特軍核                             |
| 0            |              | •                       | Concernance of the      |                                 |
| 湖县           | 201 发现       | · 通讯录                   | 提交离校申请                  |                                 |

PC 端和移动端只是进入方式不同,内容一样,下面以 PC 端为例进行系统介绍。

## 3. 中英文版面

登录进入页面后,默认是中文界面,如图 1-1 所示,点击右上"English",可切换至英 文版界面;类似,在英文界面如图 1-2,可以点击右上"中文版",可切换回中文界面。中 英文版功能信息均为一致,只是语言不同。

| 个人基本信息                  | 离校审核信息 |      |       |    |     |
|-------------------------|--------|------|-------|----|-----|
| 400 HICK                | 部门     | 办理结果 | 结果说明  | 备注 |     |
|                         |        |      | 图 1-1 | -  |     |
|                         |        |      |       |    |     |
| 미 슈 슈 후 Graduation Syst | em     |      |       |    | 中文质 |

图 1-2

下文主要以中文版为例进行介绍。

## 4. 申请离校

登陆系统后,进入离校主界面,如图 1-3,可以看到自己是否满足申请离校的条件。

各部门审核结果包括"己办结"(标记为绿色)和"未办结"(标记为红色)两种情况。 办理结果显示为"已办结"则表示"该部门离校手续已办结,无需再办理";如果显示为"未 办结",则在"结果说明"栏说明未办结原因,表示您在该部门离校循环手续尚未办理完毕, 您可以按照"备注"栏的指导完成该部门离校办理。

例:社区中心"未办结",则"结果说明"提示可能4种情况的未办结原因,相应的"备 注"栏指导提示每种情况下完成手续的相关处理方式。

#### 离校审核信息

| 部门   | 办理结果 | 结果说明                                                     | 备注                                                                                                    |
|------|------|----------------------------------------------------------|----------------------------------------------------------------------------------------------------|
| 财务处  | 已办结  | 该部门离校手续已办结,无需再办理                                         |                                                                                                    |
| 社区中心 | 末办结  | 您可能:<br>1. 住宿费未缴清;<br>2. 宿舍钥匙未匀还;<br>3. 解源费未缴清;<br>4、其他。 | 1. 住宿费未邀请:请登录同济大学级费平台缆纳住宿费<br>(http://cwc.tongji.edu.cn/payment);<br>2. 未归还宿舍明据:请本人室宿舍楼楼长室办理;<br>3. 能源费未邀请:请登录手机App*词心云"或"掌上校园"完成能源欠费充值;<br>4. 各校区公寓郎名询电话。四平校区:65983080; 嘉定校区:65989719; 沪北校区:<br>66056223。 |
| 图书馆  | 已办结  | 该部门离校手续已办结、无需再办理                                         |                                                                                                    |
| 院系初审 | 得單核  | 待审核人员审核                                                  | 院系初审人: 张三 电话: 133484894                                                                                                    |
| 院系复审 | 待审核  | 待审核人员审核                                                  | 复审人: 王五 手机: 1382344444 地址: XXXXXXXXXXXXXXXXXXXXXX                                                                                                    |
|      |      |                                                          |                                                                                                    |

图 1-3

#### 4.1 申请离校条件

非留学生: 需要满足财务处、社区中心、图书馆三个部门手续全部为"已办结", 即为 满足离校条件,"提交离校申请"按钮颜色为蓝色,可点击提交,如图 1-4; 若有任一部门 未办结均不能提交离校申请,按钮颜色为灰色,如图 1-5。

留学生:只需图书馆手续为"已办结",即可提交离校申请,如图1-6。

| 部门   | 办理结果 | 结果说明             | 备注                                            |
|------|------|------------------|-----------------------------------------------|
| 财务处  | 已办结  | 该部门离校手续已办结、无需再办理 |                                               |
| 社区中心 | 已办结  | 该部门屬校手续已办结、无需再办理 |                                               |
| 图书馆  | 已办结  | 该部门离权手续已办结、无需再办理 |                                               |
| 院系初审 | 待审核  | 待审核人员审核          | 院系初审人: 张三 电话: 133484894                       |
| 院系复审 | 侍审核  | 待审核人员审核          | 复审人: 主五 手机: 1382344444 地址: XXXXXXXXXXXXXXXXXX |

图 1-4 非留学生-已办结-中文版

#### 离校审核信息

| 日办结 | 该部门离校手续已办结,无需再办理                                      |                                                                                                    |
|-----|-------------------------------------------------------|----------------------------------------------------------------------------------------------------|
|     |                                                       |                                                                                                    |
| 未办结 | 您可能;<br>1、住宿费未缴清;<br>2、宿舍钥匙未归还;<br>3、能源费未缴清;<br>4、其他。 | 1. 住宿费未缴清:请登录同济大学缴费平台缴纳住宿费<br>(http://cwc.tongji.edu.cn/payment);<br>2. 未归还宿舍钥匙:请本人至宿舍楼楼长室办理;<br>3. 能源费未缴清:请登录手机APP"同心云"或"拿上校园"完成能源欠费充值;<br>4. 各校区公寓部咨询电话。四平校区:65983080;嘉定校区:69589719;沪北校区;<br>66056223。 |
| 已办结 | 该部门离校手续已办结,无需再办理                                      |                                                                                                    |
| 待审核 | 待审核人员审核                                               | 院系初审人: 张三 电话: 133484894                                                                                                    |
| 待审核 | 待审核人员审核                                               | 复审人: 王五 手机: 1382344444 地址: XXXXXXXXXXXXXXXXXXXX                                                                                                    |
|     | 来办结<br>已办结<br>待审核                                     | 1. 住宿贾未娘清;       2. 宿舍钥匙未归还;       3. 底源费未娘清;       4. 其他。       已办结     该部门高校手续已办结,无需再办理       待审核     待审核人员审核                                                                                          |

#### 图 1-5 非留学生-未办结-中文版

| Unit                                   | Status    | Detailed information                                                            | Note                                                                  |
|----------------------------------------|-----------|---------------------------------------------------------------------------------|-----------------------------------------------------------------------|
| Library                                | Completed | The leaving procedure is processed. There is<br>no need for further processing. |                                                                       |
| Department/ School Initial<br>Approval | Pending   | Awaiting approval                                                               | Approver: Zhang San . : Zhang San                                     |
| Department/ School Final<br>Approval   | Pending   | Awaiting approval                                                               | Approver: Zhang San . : Zhang SanApprover:<br>Zhang San . : Zhang San |

#### 图 1-6 留学生-已办结-英文版

### 4.2 未办结事项如何处理

按照界面提示信息进行操作或咨询,如图 1-7。

| 部门           | 办理结果            | 结果说明                                     | 0                                                                            | 备注                                                                                  |                                                                                                    |
|--------------|-----------------|------------------------------------------|------------------------------------------------------------------------------|-------------------------------------------------------------------------------------|----------------------------------------------------------------------------------------------------|
| 财务处          | 未办结             | 您尚有学费<br>办理离校。                           | 未燃清,请缴清学费后再行                                                                 | <ol> <li>学校提供的<br/>http://cwc.t<br/>需定校区同心</li> <li>若您刚刚好</li> <li>制务处咨询</li> </ol> | 9繳费方式有:网上繳费平台繳费(网址<br>ongji.edu.cn/payment/)、自助POS机繳费(四平路校区行政楼二楼通道及<br>模二機)<br>后级繳費、希認最长有15分钟數据同步时延,请稍后再试<br>即电话:65984345。                                                                                                    |
| 圖书馆          | 未办籍             | 还有2本书<br>再登录申证                           | 未还. 请先到图书馆归还,<br>离校。                                                         | 1.请前往各校<br>2.名述书点答<br>65985179;                                                     | 区图书馆咨询台办理还书手续,图书馆主页:http://www.lib.tongji.edu.cn;<br>询电话如下:四平路权区图书馆:021-65983994; 德文图书馆:021-<br>嘉定校区图书馆:021-65989455; 沪北校区图书馆:021-66283820。                                                                                                    |
| 社区中心         | 末办结             | 您可能:<br>1、住宿费<br>2、宿舍钥<br>3、能源费<br>4、其他。 | 未缴清;<br>匙未归还:<br>未现清;                                                        | 1. 住宿费未缴<br>(http://cwc<br>2. 未归还宿舍<br>3. 能源费未缴<br>4. 各校区公寓<br>66056223。            | 清:请登录同济大学或费平台缴纳住宿费<br>.tongji.edu.tn/payment);<br>钥匙; 请本人至宿舍楼楼长室办理;<br>清: 请登录手机APP"同心云"或"掌上校园"完成能源欠费充值;<br>部咨询电话。四平校区; 65983080; 嘉定校区; 69589719; 沪北校区;                                                                                                    |
| Leaving sc   | hool audit info | ormation<br>us                           | Detailed information                                                         | an                                                                                  | Note                                                                                                    |
| Finance depa | artment Not c   | ompleted                                 | Tuition remains unpaid.<br>through the leaving proc<br>your tuition is paid. | Please go<br>edure after                                                            | <ol> <li>Payment methods: online payment platform<br/>(http://cwc.tongji.edu.cn/payment/), self-service POS machines<br/>(Corridor on the second floor of the Administration Building,<br/>Siping Campus; second floor of Tongxin building, Jiading<br/>Campus).</li> <li>If you have just completed your payment, please try agian<br/>later since the system has a maximum of 15-minute data</li> </ol> |

| Library | Not completed | 2 books are unreturned. Please go<br>through the leaving procedure after the<br>borrowed books are returned. | <ol> <li>Please go to the library inquiry desk on each campus for the<br/>return procedure.</li> <li>Advisory Tel: Siping road campus library: 021-65983994;<br/>Dewen library: 021-65985179; Jiading campus library: 021-<br/>65989455; Hubei campus library: 021-66283820;</li> </ol> |
|---------|---------------|----------------------------------------------------------------------------------------------------|----------------------------------------------------------------------------------------------------|
|         |               | You may.                                                                                                    | 1. To pay dormitory fee, please use the online payment<br>platform (http://cwc.tongji.edu.cn/payment);                                                                                                    |

synchronization delay. 3. Advisory Tel: 65984345.

图 1-7 各部门未办结说明-中英文版

## 4.3 提交离校申请

满足离校条件后,"提交离校申请"为蓝色,如图 1-8;

点击按钮,弹出提示确认框,图 1-9,提示"提交申请后,图书馆功能将会关闭,图书 馆相关功能将不能使用,且该操作不能撤销",倒数 5 秒后,"继续提交"按钮点亮表示可以 继续提交;

点击提交后提示"已提交申请,图书馆功能关闭",如图 1-10;

此时页面刷新,按钮变为绿色的"已申请",如图 1-11。

| 部门   | 办理结果 | 结果说明             | 备注                                           |
|------|------|------------------|----------------------------------------------|
| 财务处  | 已办结  | 该部门离校手续已办结。无需再办理 |                                              |
| 社区中心 | 已办结  | 该部门离校手续已办结、无需再办理 |                                              |
| 图书馆  | 已办结  | 该部门离校手续已办结、无需再办理 |                                              |
| 院系初审 | 待审核  | 待审核人员审核          | 院系初审人:张三 电话: 133484894                       |
| 院系复审 | 待审核  | 待审核人员审核          | 复审人:王五 手机: 1382344444 地址: XXXXXXXXXXXXXXXXXX |

## 图 1-8 提交离校申请

#### 甲核信息

|               | 办理结 | 结果说明                               |                                    | 备注                               |
|---------------|-----|------------------------------------|------------------------------------|----------------------------------|
| Ł             | 已办结 | 该部门离校手续已办结,                        | 无需再办理                              |                                  |
| ⊐/ <u>〕</u> / | 已办约 | 提交离校申请                             | ×                                  |                                  |
| Î             | 已办约 | 离校申请提交后,将即刻关闭图书<br>将不能再使用一卡通进馆、借还书 | <mark>B馆相关功能</mark> ,您<br>B、预约研习室、 |                                  |
| 刀审            | 待审  | 座位等图书馆提供的相关服务, E<br>销。             | 且该操作不能撤                            | 院系初审人:张三 电话: 133484894           |
| 王审            | 待审核 | 是否继续提交申请?                          |                                    | 复审人:王五 手机: 1382344444 地址: XXXXX> |
|               |     | 202                                | <b>樊提父</b>                         | _                                |

### 图 1-9 提示信息框

| 部门   | 办理结果 | 结果说明              | 备注                 |
|------|------|-------------------|--------------------|
| 财务处  | 已办结  | 该部门离校手续已办结,无需再办理  |                    |
| 社区中心 | 已办结  | 该部门离校手续已办结,无需再办理  |                    |
| 图书馆  | 已办结  | 该部门离校手续已办结,无需再办理  |                    |
| 院系初审 | 待审核  | 已提交离校申请,图书馆功能已关闭! | 院系初审人:张三 电话: 1334  |
| 院系复审 | 待审核  | 待审核人员审核           | 复审人:王五 手机: 1382344 |

图 1-10 申请成功提示

保密资料,未经同济大学和合谦书面许可,不得翻印或外传

心 提支哥拉申证

| 部门   | 办理结果 | 结果说明             | 备注                                            |
|------|------|------------------|-----------------------------------------------|
| 财务处  | 已办结  | 该部门离校手续已办结,无需再办理 |                                               |
| 社区中心 | 已办结  | 该部门离校手续已办结,无需再办理 |                                               |
| 图书馆  | 已办结  | 该部门离校手续已办结,无需再办理 |                                               |
| 院系初审 | 待审核  | 待审核人员审核          | 院系初审人:张三 电话: 133484894                        |
| 院系复审 | 待审核  | 待审核人员审核          | 复审人: 王五 手机: 1382344444 地址: XXXXXXXXXXXXXXXXXX |

图 1-11 离校已申请

# 5. 查询离校进度

提交离校申请后,还有两个院系审核环节,学生可随时登陆系统查询离校进度。

如图 1-12,当院系审核的办理结果为"待审核"(标记为红色)时,为该环节未审核完毕,备注栏有对应审核环节的负责老师信息。

如图 1-13,当院系审核两个环节的办理结果均为"已审核"(标记为绿色)则表示已审 核完毕,结果说明栏注明有审核人和审核时间,至此离校手续全部办理完毕。

| 部门   | 办理结果 | 结果说明             | 音注                                          |
|------|------|------------------|---------------------------------------------|
| 材务处  | 已办结  | 该部门离校手续已办结、无需再办理 |                                             |
| 社区中心 | 已办结  | 该部门离校手续已办结,无需再办理 |                                             |
| 图书馆  | 已办结  | 该部门离校手续已办结,无需再办理 |                                             |
| 院系初审 | 待軍核  | 待审核人员审核          | 院系初审人:张三 电话: 133484894                      |
| 院系复审 | 待审核  | 待审核人员审核          | 复审人: 王五 手机: 1382344444 地址: XXXXXXXXXXXXXXXX |

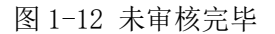

| 部门   | 办理结果 | 结果说明                         | 备注                                            |
|------|------|------------------------------|-----------------------------------------------|
| 财务处  | 已办结  | 该部门离校手续已办结、无需再办理             |                                               |
| 社区中心 | 巴办结  | 该部门离校手续已办结,无需再办理             |                                               |
| 图书馆  | 已办结  | 该部门离校手续已办结,无需再办理             |                                               |
| 院系初审 | 已审核  | 审核人:系统管理员<br>审核时间:2017-06-07 | 院系初审人: 张三 电话: 133484894                       |
| 院系复审 | 已审核  | 軍核人;系统管理员<br>軍核时间:2017-06-09 | 复审人: 王五 手机: 1382344444 地址: XXXXXXXXXXXXXXXXXX |

图 1-13 已审核完毕

恭喜您,至此您的离校手续已经办理完成!

愿您在新的征途中~鹏程万里~辉煌腾达~耶